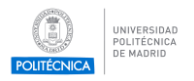

# Firma como usuario invitado en Portafirmas UPM

Para firmar como invitado en el Portafirmas UPM recibirá un correo electrónico con un enlace que le permite iniciar el proceso de firma.

| Die Antos Pontellimas (noreplydiupmus) 😗                                                                                                    | 🕈 Responder 🥐 Reenvier 🔯 Archiva |
|----------------------------------------------------------------------------------------------------|----------------------------------|
| A undisclosed-recipients;                                                                                                    |                                  |
| Austo Portalimas - Peticija recibila - Rema Praeba                                                                                                    |                                  |
|                                                                                                    |                                  |
|                                                                                                    |                                  |
| Aviso de Portafirmas                                                                                                    |                                  |
| 2023/04/12 11:08:28                                                                                                    |                                  |
| Aviso de Portafirmas<br>Ha recibido una invitación de firma, con asunto Firma Prueba de                                                                                                    |                                  |
| Desde el siguiente enlace que se le ofrece, podrá acceder a la misma y realizar la firma electrónica de los documentos si está de acuerdo o la devolución de la misma si encuentra alg<br>Ir a la petición | una discrepancia.                |
| Si ocurre algún problema al pulsar sobre el enlace, intente copiar y pegar el siguiente texto en la barra de direcciones de su navegador:                                                                  |                                  |
| https://portafirmas.upm.es/pfirma-guest/?ticketId                                                                                                    |                                  |
|                                                                                                    |                                  |
|                                                                                                    |                                  |
| Portarmas v3                                                                                                    |                                  |

Navegando al enlace que ha recibido y pulsando el botón acceder se le requerirá identificarse con un certificado electrónico

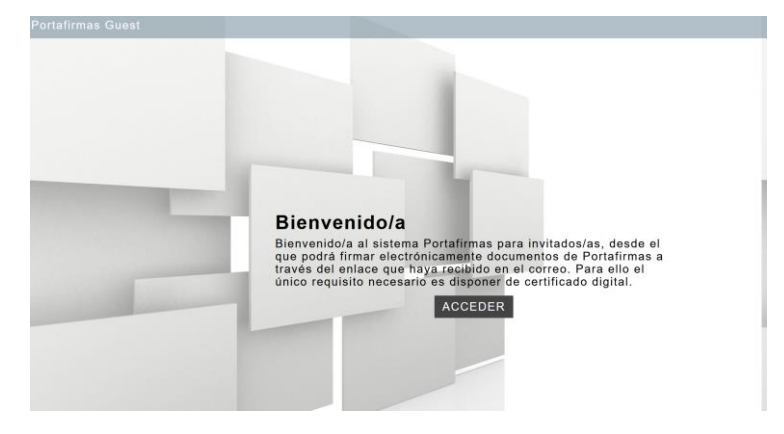

Revise la documentación que va a firmar pulsando sobre los documentos que ha recibido y si está conforme pulse Firmar. En caso contrario pulse Devolver.

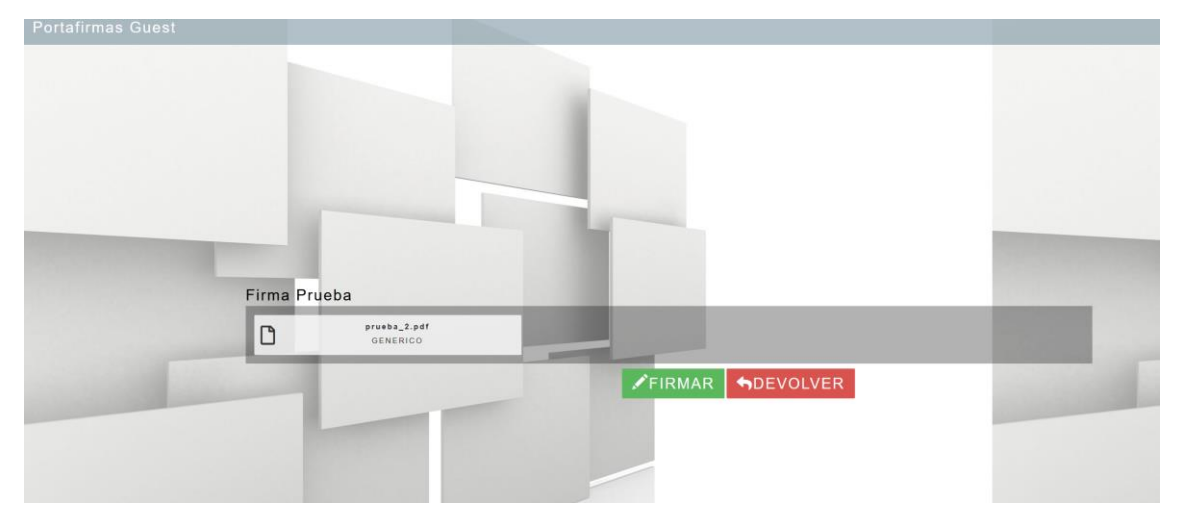

Se le volverá a solicitar su certificado para efectuar la firma y se mostrará el resultado

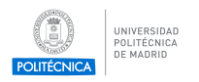

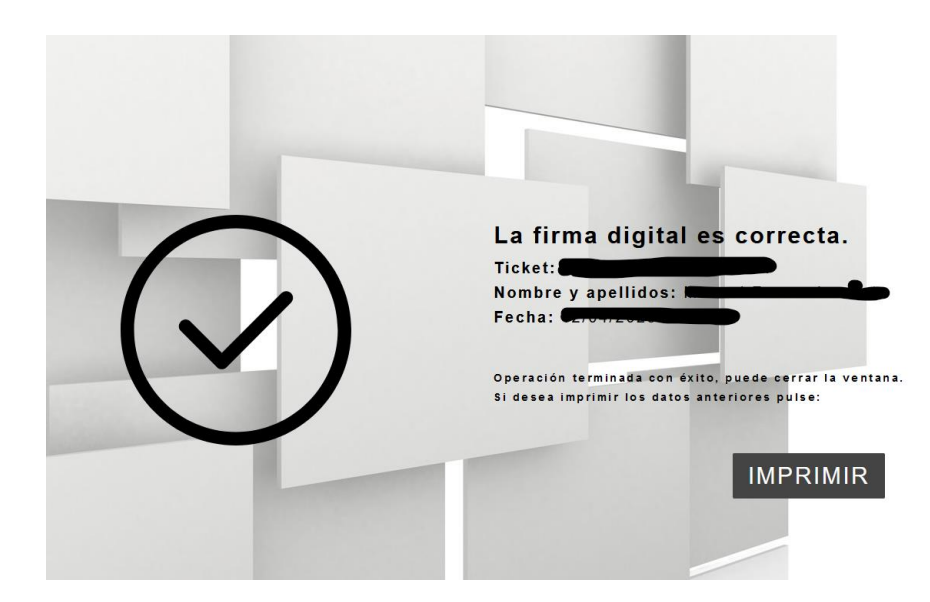

## Requisitos para firmar en el Portafirmas

- 1. Disponer de un certificado electrónico válido de persona física (DNI electrónico, FNMT o de cualquier otro prestador de servicios de certificación reconocido).
  - Si no dispone de certificado electrónico puede solicitar un certificado electrónico de persona física de la FNMT (Instrucciones en <u>https://www.sede.fnmt.gob.es/certificados/persona-fisica</u>). Uno de los pasos para obtener el certificado es la acreditación de identidad la oficina habilitada que le resulte más conveniente(<u>http://mapaoficinascert.appspot.com/</u>). Tenga en cuenta que estas oficinas pueden requerir de cita previa. Una de estas oficinas, en la que además no es necesaria cita previa, es el Registro General de la U.P.M., c/Ramiro de Maeztu nº7 en horario de 9:00 a 14:00.
  - Si prefiere usar DNIe para firmar, deberá disponer de un lector de tarjetas o un smartphone compatible con DNIeRemote. Más información en <u>https://www.dnielectronico.es</u>.
- 2. Tener instalada la aplicación Autofirma. Si no dispone de ella puede descargarla en https://firmaelectronica.gob.es/Home/Descargas.html

### **Problemas comunes**

- Instalación incompleta de Autofirma. Puede verificar si la instalación de Autofirma está funcionando correctamente realizando una firma de prueba en <u>https://valide.redsara.es/valide/firmar/ejecutar.html</u>.
- **Certificado caducado o revocado.** Para verificar el estado de su certificado acceda a <u>https://valide.redsara.es/valide/validarCertificado/ejecutar.html</u>.
- Error SAF\_03 en Autofirma. Autofirma viene por defecto con una opción habilitada que es incompatible con Portafirmas UPM. Se debe indicar explícitamente que se confía en el servidor de Portafirmas UPM. Para ello tiene que acceder a Autofirma:

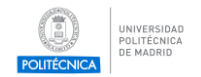

- En Windows, abajo en la lupa de la barra de tareas escriba Autofirma y ejecute el programa,
- En Herramientas → Preferencias → General, en Configuración de Red pulse en "Dominios Seguros". En la ventana que se abre a continuación en el cuadro de texto teclee portafirmas.upm.es y pulse "Aceptar" para cerrar la ventana. Vuelva a pulsar "Aceptar" para cerrar la ventana de preferencias.

| Preferencias de configuración de firma electrónica                |                                        |                            |                      | ×                         | A P                               | Buscar                  | *                | Pe                  | L.                     | 2                            |           |
|-------------------------------------------------------------------|----------------------------------------|----------------------------|----------------------|---------------------------|-----------------------------------|-------------------------|------------------|---------------------|------------------------|------------------------------|-----------|
| General                                                           | Eirmas PAdES (PDF)                     | Firmas CAd <u>E</u> S      | Firmas <u>X</u> AdES | Factura Electrónica       |                                   |                         | $\times$         | zar                 | Crear PDF y            | Crear PDF y comparti         | Solicitar |
| Opciones generales                                                |                                        |                            |                      |                           |                                   | -                       | Ayuda            | har *               | compartir vínculo      | con Outlook<br>Adobe Acrobat | firmas    |
|                                                                   | Importar configurad                    | ción                       | Ē                    | Restaurar configuración   |                                   |                         |                  | < 1.                | · 14 · · · 🛆           | · · · 16 · · · ·             | l7 · I    |
| <u>N</u> o                                                        | pedir confirmación al cerr             | rar la aplicación          |                      |                           | Listado de dom                    | inios se                | guros            |                     |                        |                              | $\times$  |
| No No                                                             | mostrar la pantalla inicial            | <u>d</u> e DNIe y trabajar | siempre con cual     | quier certificado         | So consideran                     | domini                  |                  | oo toda             |                        | uo la conovión octó cifra    | do        |
| <mark>√</mark> <u>B</u> u                                         | scar actualizaciones al ini            | icio                       |                      |                           | con un certifica                  | ado SSL                 | recono           | cido inte           | ernacionalmente, v     | igente y emitido para el o   | lominio   |
| 🗹 En                                                              | viar estadísticas de uso de            | e forma anónima p          | ara ayudar a mejo    | rar la aplicación         | en cuestión. Ao<br>recogidos en e | dicionalı<br>este lista | mente, s<br>ado. | e consi             | iderarán dominios s    | eguros todos aquellos        |           |
| 🗹 Ha                                                              | bilitar <u>J</u> Multicard para el us  | so de tarjetas de la       | FNMT y DNIe (red     | quiere reiniciar AutoFirm |                                   |                         |                  |                     |                        |                              |           |
| 🗌 Fu                                                              | ncionamiento optimizado p              | para VDI. No recor         | mendado en otros     | entornos.                 | portafirmas.u                     | .pm.es                  | )                |                     |                        |                              |           |
| Opcione                                                           | s de firma                             |                            |                      |                           |                                   |                         |                  |                     |                        |                              |           |
| Algoritn                                                          | no de huella para la firma:            |                            | SHA256               |                           |                                   |                         |                  |                     |                        |                              |           |
| Cambia                                                            | ar formato de firma para ca            | ada tipo de fichero:       | Configurar for       | matos                     |                                   |                         |                  |                     |                        |                              |           |
| 🗹 So                                                              | licitar co <u>n</u> firmación para fir | rmar                       |                      |                           |                                   |                         |                  |                     |                        |                              |           |
| Permitir el uso de certificados caducados                         |                                        |                            |                      |                           | Las direccione                    | is se se                | paran po         | or coma             | as (.) o saltos de lín | ea v se pueden utilizar      |           |
| Permitir agregar nuevas firmas a documentos con firmas no válidas |                                        |                            |                      | asteriscos (*) a          | al princi                         | pio y fina              | l de ca          | da una de ellas cor | no comodín.            |                              |           |
| <u>S</u> o                                                        | breescribir ficheros en el d           | directorio de salida       | en las firmas mas    | sivas                     | _                                 |                         |                  |                     |                        | Aceptar Can                  | elar      |
| Configur                                                          | ación de red                           |                            |                      |                           |                                   |                         |                  |                     |                        |                              |           |
| ✓ A <u>c</u>                                                      | eptar sólo conexiones con              | sitios seguros (Re         | ecomendado           | Dominios seguros          |                                   |                         |                  |                     |                        |                              |           |
| Cambia                                                            | ar configuración de proxy p            | oara las conexione         | s de red: Confi      | gurar proxy               |                                   |                         |                  |                     |                        |                              |           |
| <b>~</b>                                                          |                                        |                            |                      |                           |                                   |                         |                  |                     |                        |                              |           |
|                                                                   |                                        |                            | Aplic                | ar ahora                  | <u>C</u> ancelar                  | _                       |                  |                     |                        |                              |           |

- Errores SAF\_11 y SAF\_16 en Autofirma: Esta situación suele darse si el ordenador desde el que intenta firmar está conectado a la red de una empresa u organismo público (no U.P.M.) que utiliza un proxy para salir a Internet. Es posible que deba consultar con el soporte informático de su empresa u organismo para que le ayuden a con la configuración. Acceda a Autofirma:
  - En Windows, abajo en la lupa de la barra de tareas teclee Autofirma y ejecute el programa,
  - En Herramientas→Preferencias→Configuración de red→Configurar proxy accederá a la configuración de proxy.

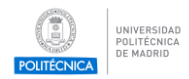

#### Firma Invitados en Portafirmas UPM

| Preferencias de configuración de firma electrónica                                                                                                    |                                                                                                 |                       |                           |                       |                  |  |  |
|----------------------------------------------------------------------------------------------------|-------------------------------------------------------------------------------------------------|-----------------------|---------------------------|-----------------------|------------------|--|--|
| General                                                                                                    | Eirmas PAdES (PDF)                                                                              | Firmas CAd <u>E</u> S | Firmas <u>X</u> AdES      | Factura Electrónica   |                  |  |  |
| Opciones                                                                                                    | generales                                                                                       |                       |                           |                       |                  |  |  |
|                                                                                                    | Importar configurac                                                                             | ión )                 | Res                       | staurar configuración |                  |  |  |
|                                                                                                    | pedir confirmación al cer                                                                       | rar la aplicación     |                           |                       |                  |  |  |
| No r                                                                                                    | No mostrar la pantalla inicial de DNIe y trabajar siempre con cualquier certificado             |                       |                           |                       |                  |  |  |
| ☑ <u>B</u> us                                                                                                    | car actualizaciones al in                                                                       | icio                  |                           |                       |                  |  |  |
| 🗹 Envi                                                                                                    | 🗹 Enviar estadísticas de uso de forma anónima para ayudar a mejorar la aplicación               |                       |                           |                       |                  |  |  |
| 🗹 Hab                                                                                                    | I Habilitar JMulticard para el uso de tarjetas de la FNMT y DNIe (requiere reiniciar AutoFirma) |                       |                           |                       |                  |  |  |
| 🗌 Fun                                                                                                    | Funcionamiento optimizado para VDI. No recomendado en otros entornos.                           |                       |                           |                       |                  |  |  |
| Opciones                                                                                                    | de firma                                                                                        |                       |                           |                       |                  |  |  |
| Algoritm                                                                                                    | o de huella para la firma                                                                       | :                     | SHA256                    |                       |                  |  |  |
| Cambia                                                                                                    | r formato de firma para c                                                                       | ada tipo de ficher    | o: C <u>o</u> nfigurar fo | ormatos               |                  |  |  |
| ☑ Solicitar confirmación para firmar                                                                                                    |                                                                                                 |                       |                           |                       |                  |  |  |
| Per <u>r</u>                                                                                                    | Permitir el uso de certificados caducados                                                       |                       |                           |                       |                  |  |  |
| Permitir agregar nuevas firmas a documentos con firmas no válidas                                                                                       |                                                                                                 |                       |                           |                       |                  |  |  |
| Sobreescribir ficheros en el directorio de salida en las firmas masivas                                                                                 |                                                                                                 |                       |                           |                       |                  |  |  |
| Configuración de red                                                                                                    |                                                                                                 |                       |                           |                       |                  |  |  |
| Ageptar sólo conexiones con sitios seguros (Recomendado) Dominios seguros<br>Cambiar configuración de proxy para las conexiones de red Configurar proxy |                                                                                                 |                       |                           |                       |                  |  |  |
|                                                                                                    |                                                                                                 |                       | Aplicar                   | ahora <u>A</u> ceptar | <u>C</u> ancelar |  |  |

 A continuación, seleccione "Usar la configuración de proxy del sistema"

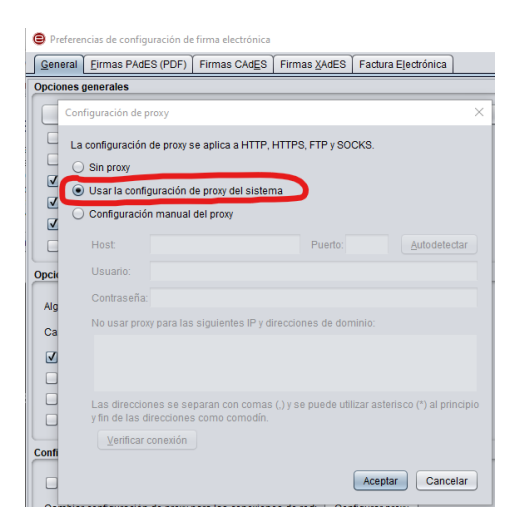

### Asistencia técnica

Tenga en cuenta que sólo se atenderán problemas relacionados con el proceso de firma, asumiendo que se cumplen todos los requisitos indicados en el apartado de requisitos.

En caso de tener algún problema con la firma puede abrir una incidencia en <u>https://www.upm.es/atencion\_usuario/solicitud.upm?peticion=2801</u>.